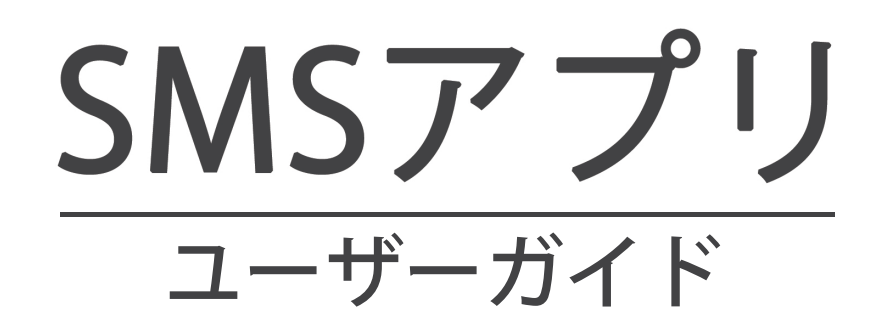

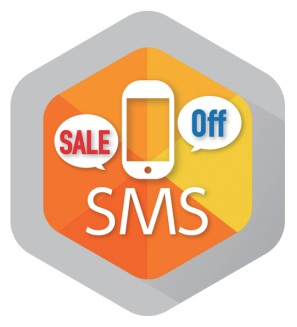

# pepper for Biz 2.0

ソフトバンク ロボティクス株式会社

目次

### はじめに 2

概要 2 対象ユーザー 2 Pepperの設置場所 3 動作環境 3 本アプリ使用の流れ 4

### 管理画面の使い方 5

ログイン 5 ロボアプリの配信 6 お仕事の作成 7 アクティベーションキード発行 8 パターンの作成 9 呼び込みの設定 11 電話番号入力画面の設定 12 送信完了画面の設定 15 エラー画面の設定 17 アプリ設定 19

### 本アプリの使い方 20

接続設定 20 パターンの選択 21 メッセージの送信 22 アプリの終了 23

トラブルシューティング 24

# はじめに

概要

SMS (Short Message Service) アプリ (以降、本アプリ) は、Pepper のディスプレイ からユーザーの電話番号を入力して送信すると、携帯電話の SMS アプリへメッセージを 送ることができます。商品やサービスの告知用 Web サイトや、主要な SNS と連携するた めの URL を送信することで、顧客との繋がりを簡単に構築できます。

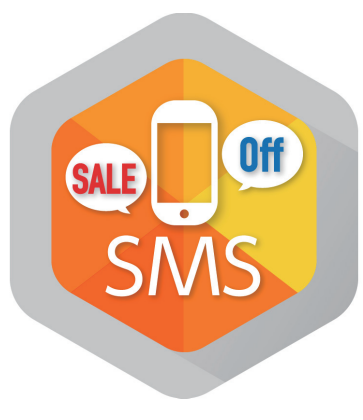

図1:本アプリのアイコン

対象ユーザー

- 3歳以上の健康なお客様
- 身長 100cm 以上のお客様

車椅子をお使いの方の使用は想定していません。

ペットによる使用は想定していません。

無線 LAN を使用するため、ペースメーカーをお使いの方は 22cm 以上離れていただく 必要があります。

### Pepper の設置場所

本アプリを快適、安全にお使い頂くために、あらかじめ以下の条件を満たすスペースが 必要です。

- 屋内
- 直射日光の当たらない場所
- 暖房機や熱源から離れた場所
- ・ 水平で段差のない硬い床
- 足元斜め前方に空いている 3 つ穴の赤外線センサーから約 50cm メートル以上 の空きスペース
- 充電器のケーブルを含め、周囲のスペースにものがない場所

### 動作環境

表1:動作環境

| 項目         | 説明                        |
|------------|---------------------------|
| 機体         | Pepper for Biz            |
| NAOqiバージョン | ver.2.5.5.5               |
| ネットワーク     | 無線LAN(Wi-Fi)接続可能な環境       |
| Webブラウザー   | HTML5およびCSS3に対応したWebブラウザー |

本アプリを使用するには、株式会社メディア 4u と契約する必要があります。株式会社 メディア 4u との契約については、Web サイト(https://www.media4u.co.jp/)を参照し てください。

### 本アプリ使用の流れ

本アプリを起動すると、以下の順に Pepper のディスプレイの表示が切り替わり、 Pepper 自身もそれに応じで動作します。

- 1. 「呼び込み」:遠くにいる顧客を惹き付ける
- 2. 「電話番号入力画面」:電話番号を入力してメッセージを送信する
- 3. 「送信完了画面」:メッセージが正しく送信されたことを伝える

※3で送信に失敗すると「エラー画面」が表示される

本アプリを使用するには、事前に以下の設定をする必要があります。

- 1. ロボアプリ配信管理で本アプリを配信(6ページ「ロボアプリの配信」参照)
- 2. お仕事かんたん生成でお仕事の設定(7ページ「お仕事の作成」参照)
- 3. 管理画面でパターンの作成(9ページ「パターンの作成」参照)
- Pepper の接続設定(8ページ「アクティベーションキー発行」と 20ページ 「接続設定」参照)
- 5. 使用するパターンの選択(21ページ「パターンの選択」参照)

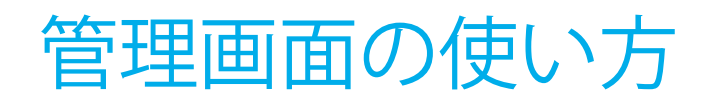

ログイン

送信するデータ、Pepperのセリフやディスプレイに表示される文字列やボタンのデザ インを設定するには、クラウドサービスの管理画面を使用します。 管理画面の URL は以下の通りです。

#### https://softbankrobotics.com/portal/smsapps-common/

SBR アカウント(メールアドレス)とパスワードを入力してログインしてください。

| SoftBank | k Robotics Store Community Jobs Documentation Plus 🗸 |                                                                                                    |
|----------|------------------------------------------------------|----------------------------------------------------------------------------------------------------|
| 100.00   |                                                      |                                                                                                    |
|          | SoftBank                                             |                                                                                                    |
| ×.       | 登録済みメンバー                                             | 新規メンバー                                                                                                    |
| 20       | ✓ はじめにサインインしてください。完了したら、自動的に<br>ページが表示されます。          | ー<br>アカウントを作成して、Aldebaranのすべてのサイト(企業サイト、<br>コミュニティ、Aldebaranストアなど)にアクセスする                                       |
| 12       | х-л. <b>*</b>                                        |                                                                                                    |
| - 3      | パスワード・                                               | ▶ アカウント作成                                                                                                    |
|          | * 必須項目                                               |                                                                                                    |
| AL IN    | <u>パスフードまされた場合</u> ・サインイン・キャンセル                      |                                                                                                    |
|          |                                                      | strates a subscript of the subscript of the subscript of the subscript of the subscript of the subscript of the |

図2:ログイン画面

ログインすると、管理画面が表示されます。

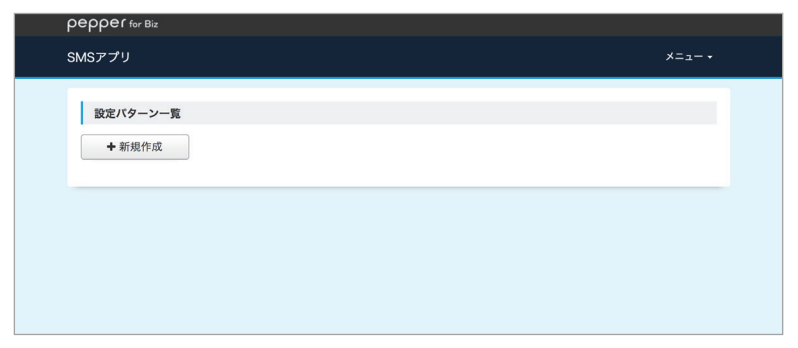

図3:ログイン直後の管理画面

## ロボアプリの配信

本アプリは、Pepper for Biz のクラウドサービスである**ロボアプリ配信管理**で、予め配 信設定を行う必要があります。

ロボアプリ配信で配信できるアプリは以下の3種類があります。

表2:ロボアプリの種類

| 種類       | 説明                                                               |
|----------|------------------------------------------------------------------|
| アプリリスト   | お仕事かんたん生成で「遊ぶ」タスクに追加され、Pepperのディスプレイ<br>に表示される六角形のアイコンをタッチして使用する |
| パートナーアプリ | パートナー認定企業から提供され、お仕事かんたん生成で「マイアプリ」タ<br>スクに追加して使用する                |
| マイアプリ    | 独自に開発したアプリを登録し、お仕事かんたん生成で「マイアプリ」タス<br>クに追加して使用する                 |

本アプリはパートナーアプリになります。

ロボアプリ配信管理の使用方法は、以下の Web ページをご覧ください。

#### http://help.mb.softbank.jp/robot/pepper-for-biz/pc/06-04.html#06-04-02

### お仕事の作成

本アプリを使用するには、Pepper for Biz のクラウドサービスであるお仕事かんたん生 成でお仕事を作成し、Pepper へ配信する必要があります。

お仕事かんたん生成には、接客、受付、フリーという3つのテンプレートが用意されて いて、その中のマイアプリタスクに本アプリを登録します。

マイアプリタスクに本アプリを登録するには、ビヘイビアパスという情報が必要です。 本アプリのビヘイビアパスは以下の通りです。

#### biz\_sbr\_sms\_cms\_common/behavior\_1

お仕事かんたん生成の使用方法やお仕事(本アプリ)の起動方法は以下の Web ページ をご覧ください。

表 3: Pepper for Biz の使い方

| 項目                   | URL                                                           |
|----------------------|---------------------------------------------------------------|
| Pepper for Bizサービス全体 | http://help.mb.softbank.jp/robot/pepper-for-biz/pc/index.html |
| ビヘイビアパス設定方法          | http://help.mb.softbank.jp/robot/pepper-for-biz/pc/06-03.html |
| お仕事起動方法              | http://help.mb.softbank.jp/robot/pepper-for-biz/pc/06-07.html |

### アクティベーションキー発行

管理画面で作成したデータを Pepper で使用するには、接続設定が必要です。

接続するには管理画面でアクティベーションキーを発行し、Pepper に入力します。 Pepper 側の設定方法は、20ページの「接続設定」を参照してください。

アクティベーションキーを発行する方法は、管理画面右上にある「メニュー▼」をクリックし、「アクティベーションキー発行」を選択します(図 4)。

管理画面に表示されたアクティベーションキー(図 5)を、発行から 10 分以内に Pepper に入力してください。

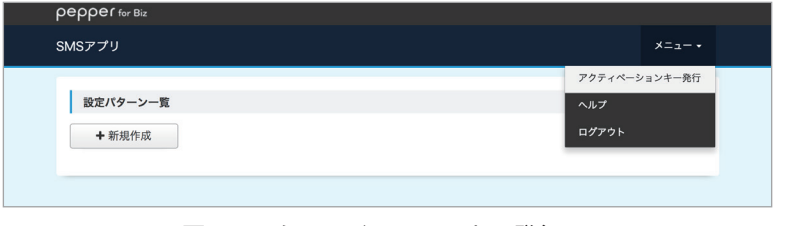

図4:アクティベーションキー発行

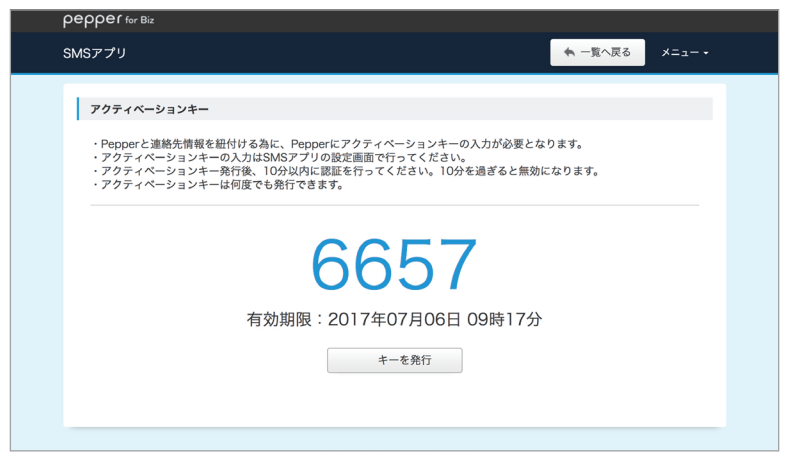

図5:アクティベーションキーの例

アクティベーションキーは、Pepper に一度入力すれば、本アプリを継続して使用でき ます。

### パターンの作成

パターンとは、「呼び込み」「電話番号入力画面」「送信完了画面」「エラー画面」「アプリ設定」を持ちます。1つのパターンで1種類のメッセージを送信できます。本アプリ稼働中に動作するパターンは1つだけです。

パターンは複数作成しておくことができ、Pepper 側で動作させるパターンを選択します。

パターンを作成するには「設定パターン一覧」画面を表示します。ログイン直後は「設 定パターン一覧」画面が表示されます。

パターンを作成手順は以下の通りです。

- 1. 「+新規作成」ボタンをクリック
- 2. 「設定パターン名」を入力
- 3. 「登録」ボタンをクリック

「設定パターン名」は入力必須で、最大 20 文字です。

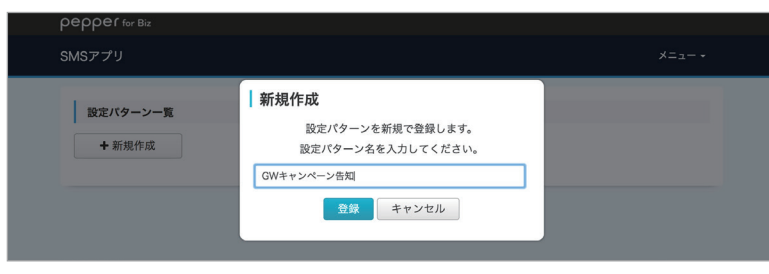

図6:パターンの作成

パターンが作成されると「設定パターン一覧」画面に以下の項目を持つ表が現れます(図 7、次ページ表 4)。

| NGグノ | リ                    |         |      |    |               | ×= |
|------|----------------------|---------|------|----|---------------|----|
|      |                      |         |      |    |               |    |
|      |                      |         |      |    |               |    |
| 設定/  | (ターン一覧               |         |      |    |               |    |
|      |                      |         |      |    |               |    |
| 1.1  |                      |         |      |    |               |    |
| +    | 新規作成                 |         |      |    |               |    |
| + :  | 新規作成<br>Pepper<br>連携 | 設定バターン名 | 更新日時 | 表示 | ⊐ピ <b>-</b> - | 削除 |

図7:作成されたパターン

#### 表4:パターンの項目

| 項目       | 説明                                                      |
|----------|---------------------------------------------------------|
| No.      | 作成された順に採番されるシーケンシャルな番号                                  |
| Pepper連携 | チェック(選択)されているパターンだけがPepperで実行可能                         |
| 設定パターン名  | パターン作成時に入力した名前。名前にカーソルを重ねると鉛筆のアイコンが<br>表示され、クリックすると編集可能 |
| 更新日時     | 最終更新日時                                                  |
| 表示       | パターン編集画面に移動するボタン                                        |
| コピー      | パターンをコピーするボタン                                           |
| 削除       | パターンを削除するボタン                                            |

「表示」列のボタンをクリックすると、その行のパターンの内容を編集する画面に移動 します。

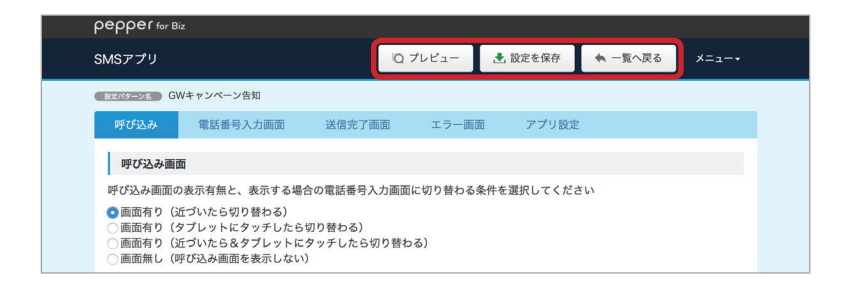

#### 図8:パターン編集画面

「パターン編集」画面の右上にある3つのボタンは、次節以降で紹介する画面やアプリの設定をする際に使用できます。

それぞれのボタンの機能は以下の通りです。

表5:パターン編集画面のボタン

| ボタン   | 説明                                                        |
|-------|-----------------------------------------------------------|
| プレビュー | 各画面の設定内容を反映したPepperのディスプレイイメージを表示。アプリ設<br>定と画面の設定未保存時は非表示 |
| 設定を保存 | 各画面の設定内容の保存。画面ごとに保存が必要                                    |
| 一覧に戻る | 「設定パターン一覧」画面に戻る                                           |

### 呼び込みの設定

**呼び込み**とは、ユーザーが近くにいない時、周囲の人の気を惹くための動作です。 「パターン編集画面」の「呼び込み」タブをクリックすると、呼び込み内容を設定できます。 呼び込みの設定項目は以下の通りです(図9、表6)。

| epper for Biz                                                                  |                                                         |                             |             |           |             |     |
|--------------------------------------------------------------------------------|---------------------------------------------------------|-----------------------------|-------------|-----------|-------------|-----|
| MSアプリ                                                                          |                                                         | ίQ.                         | プレビュー 🛃     | 5 設定を保存   | ♠ 一覧へ戻る     | ×=• |
| 設定パターン名 GW:                                                                    | キャンペーン告知                                                |                             |             |           |             |     |
| 呼び込み                                                                           | 電話番号入力画面                                                | 送信完了画面                      | エラー画面       | アプリ設定     |             |     |
| 呼び込み画面                                                                         |                                                         |                             |             |           |             |     |
| 呼び込み画面の                                                                        | 表示有無と、表示する場                                             | 合の電話番号入力画面                  | 」に切り替わる条件を  | を選択してくださ  | 5           |     |
| <ul> <li>画面有り(近)</li> <li>画面有り(夕)</li> <li>画面有り(近)</li> <li>画面無し(呼)</li> </ul> | づいたら切り替わる)<br>ブレットにタッチしたら<br>づいたら&タブレットに<br>び込み画面を表示しない | 切り替わる)<br>.タッチしたら切り替≀<br>\) | <b>こ</b> る) |           |             |     |
| 背景画像                                                                           |                                                         |                             |             |           |             |     |
| 背景画像を選択                                                                        | <b>R</b> してください                                         |                             | 現在選択されて     | ている背景画像   |             |     |
| <b>ファイルを選択</b><br>・横 1707px × 縦10<br>・画像容量 1MBまで<br>・ jpeg、png、gifを;           | <b>選択されていません</b><br>167px (推奨)<br>・(推奨)<br>ご利用いただけます。   |                             | ▶ 現在画像は     | :登録されていませ | <i></i> まん。 |     |
| 呼び込みのセ                                                                         | リフ                                                      |                             |             |           |             |     |
| 呼び込み画面で                                                                        | ランダムに発話するセリ                                             | フを入力してください                  | ¥.          |           |             |     |
| パターン1<br>ゴールデンウィ                                                               | イーク キャンペーンのま                                            | ※知らせをしていまー                  |             |           |             |     |
| 1 10 2 2 1                                                                     | 1 112 1 200                                             | M9650606                    | , :<br>     | <i>h</i>  |             |     |
| パターンな                                                                          | 2                                                       |                             |             |           |             |     |
| とってもお得な                                                                        | :情報がいっぱいでーす!                                            | !                           |             | 4         |             |     |
| パターン:                                                                          | 3                                                       |                             |             |           |             |     |
| 詳しい情報が見                                                                        | 」られるうぇぶページのコ                                            | <br>Lーアールエルをあな <i>i</i>     | とのスマホに送りま   | すよぉ       |             |     |
| 発話間隔                                                                           |                                                         |                             |             |           |             |     |
| 発話間隔を選択し                                                                       | してください                                                  |                             |             |           |             |     |
|                                                                                |                                                         |                             |             |           |             |     |

#### 図9:呼び込み設定画面

#### 表6:呼び込み設定項目

| 項目       | 説明                                                                                |
|----------|-----------------------------------------------------------------------------------|
| 呼び込み画面   | 呼び込みをするか否かを設定。呼び込みをする場合、電話番号入力画面に遷移<br>する条件を指定                                    |
| 背景画面     | 呼び込み画面で"画面有り"のいずれかを選択した場合、必須項目(推奨サイ<br>ズ:横1,707px 縦1,067px 1MB以内、形式:JPEG、PNG、GIF) |
| 呼び込みのセリフ | 呼び込み中のPepperのセリフ。パターン1は必須で最大3つまで設定可能(最<br>大文字数:200)。発話順はランダム                      |
| 発話間隔     | 呼び込みのセリフを発話する間隔。5~30秒まで5秒単位で設定可能                                                  |

### 電話番号入力の設定

電話番号入力画面は、ユーザーが自分の電話番号を入力し、メッセージを送信するため の画面です。

「パターン編集画面」の「電話番号入力画面」タブをクリックすると、電話番号入力画 面の内容を設定できます。

電話番号入力画面の設定項目は以下の通りです(図10、次ページ表7)。

| pper for Biz                     |                                               |                  |                                                         |                                                   |              |                      |                              |
|----------------------------------|-----------------------------------------------|------------------|---------------------------------------------------------|---------------------------------------------------|--------------|----------------------|------------------------------|
| シアプリ                             | 0 プレビュー                                       | き 設定を保存          | ♠ 一覧へ戻る                                                 | ×==-+                                             |              |                      |                              |
|                                  |                                               |                  |                                                         |                                                   |              |                      |                              |
| まパターン名 GWキャンペーン告知                |                                               |                  |                                                         |                                                   |              |                      |                              |
| 呼び込み電話番号入力画面送信完                  | 了画面 エラー画                                      | 面 アプリ設定          |                                                         |                                                   |              |                      |                              |
|                                  |                                               |                  |                                                         |                                                   |              |                      |                              |
| P1コン popper<br>次用灯本 # 2/パーン/問題   |                                               | 1 5              |                                                         |                                                   |              |                      |                              |
| <b>訴求内容</b> 電話番号を入力              | してください                                        |                  |                                                         |                                                   |              |                      |                              |
| 電話番号の入力案内 WebページのURLを送信し         | (情報の)<br>ます。                                  |                  |                                                         |                                                   |              |                      |                              |
| 設明1                              |                                               | 62               | ボタン画<br>(送信ボタ)                                          | 像                                                 |              |                      |                              |
| 説明2<br>入力された単語単句, bolling #      | enaceusose4.                                  | - 3              | ボタン画<br>(キャンセルオ                                         | 像<br>(タン)                                         |              |                      |                              |
| 電話番号の使用用途                        | する キ                                          | ャンセル             |                                                         |                                                   |              |                      |                              |
|                                  | 278142.037                                    | MRK9DR90FUTCERIL | 同意文1                                                    |                                                   |              |                      |                              |
|                                  |                                               |                  |                                                         |                                                   |              |                      |                              |
| 電話番号入力画面                         |                                               |                  |                                                         |                                                   |              |                      |                              |
| 電話番号入力画面に表示するテキストを入力してく)<br>近少内容 | 2さい<br>(調 y:xe                                | の指定: #000000     |                                                         |                                                   |              |                      |                              |
| お得なキャンペーン情報を手に入れよう!              |                                               |                  |                                                         |                                                   |              |                      |                              |
|                                  |                                               | 4                |                                                         |                                                   |              |                      |                              |
| 電話番号の入力案内                        | <b>()</b> 文字包                                 | の指定: #000000     |                                                         |                                                   |              |                      |                              |
| 電話番号を入力してください                    |                                               |                  |                                                         |                                                   |              |                      |                              |
|                                  |                                               |                  |                                                         |                                                   |              |                      |                              |
| 説明1                              | 🥶 文字包                                         | の指定: #000000     |                                                         |                                                   |              |                      |                              |
| あなたのスマホにキャンペーン情報の                |                                               |                  |                                                         |                                                   |              |                      |                              |
| 5V#5 0                           | <b>3</b> \\\\\\\\\\\\\\\\\\\\\\\\\\\\\\\\\\\\ | 0.1919 · 4000000 | 発話問                                                     | 問隔                                                |              |                      |                              |
| 説明2<br>WebページのURLを送信します。         | <b>V</b> X+t                                  | 10/m.E. 1000000  | 発話間隔                                                    | Wを選択してくた                                          | さい           |                      |                              |
|                                  |                                               | 4                | 10秒 -                                                   | 0                                                 |              |                      |                              |
| 電話番号の使用用途                        | ()<br>文字包                                     | の指定: #000000     | 背景調                                                     | 画像                                                |              |                      |                              |
| 入力された電話番号は、他の目的に使用されること          | はありません                                        |                  | 育景画像<br>○ スタン                                           | Rを選択してくた<br>ンダード(プリィ                              | さい<br>ンストール  | しされている背景画像)          |                              |
|                                  |                                               | 4                | ○ ポッラ                                                   | プ(プリインスト<br>レ(プリインスト                              | ールされて        | ている背景画像)<br>ている背景画像) |                              |
| 同意文言                             | o 文字台                                         | の指定: #000000     | ()オリシ                                                   | ジナル背景画像                                           |              |                      |                              |
| メール送信を了承していただける方は送信ボタンに          | タッチしてください                                     |                  | オリジ                                                     | ナルの背景画像                                           | を選択して        | ください                 | 現在選択されている背景画像                |
|                                  |                                               | 4                | ファイJ<br>- 横 170                                         | <b>ルを選択 選択され</b><br>7px×縦1067px (推動               | ,ていません<br>E) | v                    | ☑ 現在画像は登録されていません。            |
| 電話番号入力画面のセリフ                     |                                               |                  | · 画像容i<br>· jpeg、;                                      | 豊 1MBまで(推奨)<br>ong、gifをご利用いた/                     | !けます。        |                      |                              |
| 書話番号入力画面でランダムに発話するセリフを入<br>パターン1 | カしてください                                       |                  | PT                                                      | コン画像                                              |              |                      |                              |
| 電話番楽を入力して、僕と友だちになりませんか?          | お得なキャンペーン情報                                   | 服をお知らせし          | アイコン                                                    | 画像の利用有無                                           | について道        | 駅してください              |                              |
| ます。                              |                                               | 4                | ○利用3                                                    | する                                                |              |                      |                              |
| パターン2                            |                                               |                  |                                                         | 、画像を潮口                                            | アイださい        |                      | 用左澤切されている書屋声ぬ                |
| 例)入力してもらった電話番号にお得情報を送りま          | すよ                                            |                  | 77-1                                                    | レを選択 選択され                                         | ていません        | U                    | 永正通知されている月京画家<br>M SBRロゴ.jpg |
|                                  |                                               |                  | - 横 320<br>- 画像容3                                       | px × 縦80px (推奨)<br>計 1MBまで (推奨)                   | 计出す。         |                      |                              |
| パターン3                            |                                               |                  | . Tbedr t                                               | ange gine catolicite)                             |              |                      |                              |
| 例)とってもお得な情報何ですよー                 |                                               |                  | ボタン                                                     | ン画像                                               |              |                      |                              |
|                                  |                                               |                  | ボタン画                                                    | 画像を選択してく<br>* ルト画404                              | ださい          |                      |                              |
| (右の図へ                            | (続く)                                          |                  | ○オリシ                                                    | ジナル画像                                             |              |                      |                              |
|                                  |                                               |                  | オリジ                                                     | ナルの送信ボタ                                           | ン画像を選        | 択してください              | 現在選択されている送信ボタン画像             |
|                                  |                                               |                  | ファイJ<br>・横 600                                          | レを選択 選択され<br>px×縦150px (進車)                       | ていません        | 0                    | ■ 現在画像は登録されていません。            |
|                                  |                                               |                  | · 調像容明<br>· jpeg、p                                      | 計加Bまで(推奨)<br>ang、gifをご利用いた)                       | ごけます。        |                      |                              |
|                                  |                                               |                  | オリジ                                                     | ナルのキャンヤ                                           | ルポタン画        | 像を選択してください           | 現在選択されているキャンセルボタン画像          |
|                                  |                                               |                  | 7741                                                    | ue選択 選択され                                         | ていません        |                      | ■ 現在画像は登録されていません。            |
|                                  |                                               |                  |                                                         |                                                   |              |                      |                              |
|                                  |                                               |                  | <ul> <li>積 600</li> <li>         - 商像容計     </li> </ul> | px × 縦150px (推奨)<br>計1MBまで(推奨)<br>ang, gifをご利用いたの | (けます,        |                      |                              |

図 10:電話番号入力画面設定画面

#### 表 7: 電話番号入力画面設定項目

| 項目               | 説明                                                                                                    |
|------------------|----------------------------------------------------------------------------------------------------|
| 電話番号入力画面         | 電話番号入力画面に表示される文字列(最大文字数:訴求内容=22、電話番号<br>の入力案内=13、説明1=22、説明2=22、電話番号の使用用途=32、同意文書<br>=32)。文字色変更可能                                        |
| 電話番号入力画面<br>のセリフ | 電話番号入力画面表示中のPepperのセリフ。パターン1は必須で最大3つまで<br>設定可能(最大文字数:200)                                                                               |
| 発話間隔             | 電話番号入力画面のセリフを発話する間隔。5~30秒まで5秒単位で設定可能                                                                                                    |
| 背景画像             | プリインストールされている背景画像(スタンダード、ポップ、クール)を使<br>用するか否かを選択。"オリジナル背景画像"を選択した場合、画像ファイルの<br>選択必須(推奨サイズ:横1,707px 縦1,067px 1MB以内、形<br>式:JPEG、PNG、GIF)  |
| アイコン画像           | アイコン画像を表示するか否かを設定。"利用する"を選択した場合、アイコン<br>画像ファイルの選択必須(推奨サイズ:横320px 縦80px 1MB以内、形式<br>:JPEG、PNG、GIF)                                       |
| ボタン画像            | 送信およびキャンセルボタンのプリインストールされている画像を使用するか<br>否かを設定。"オリジナル画像"を選択した場合、送信/キャンセル両方の画像フ<br>ァイルの選択必須(推奨サイズ:横600px 縦150px 1MB以内、形<br>式:JPEG、PNG、GIF) |

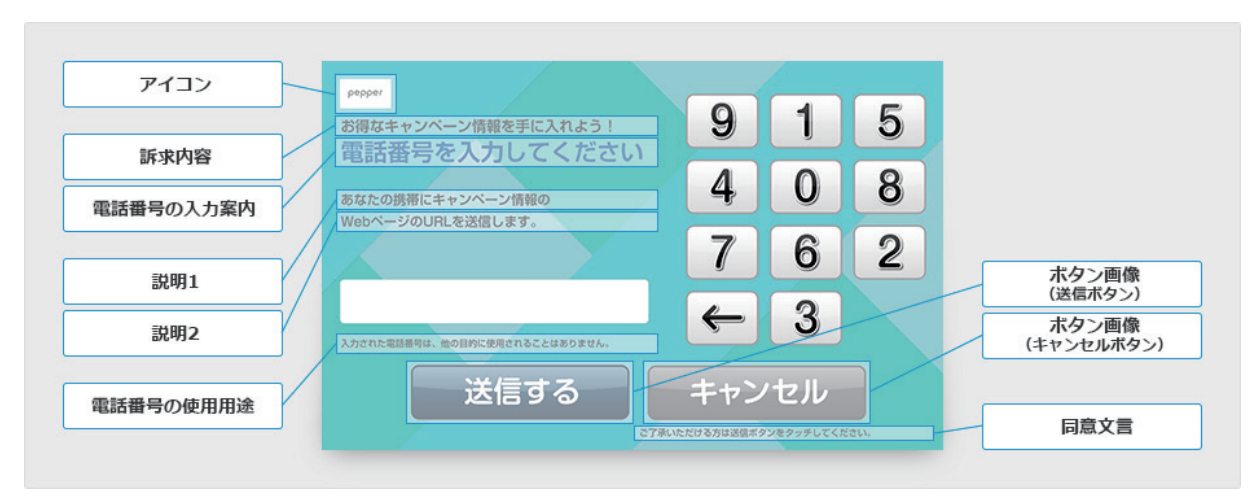

図 11:アイコン、テキスト、ボタンの位置

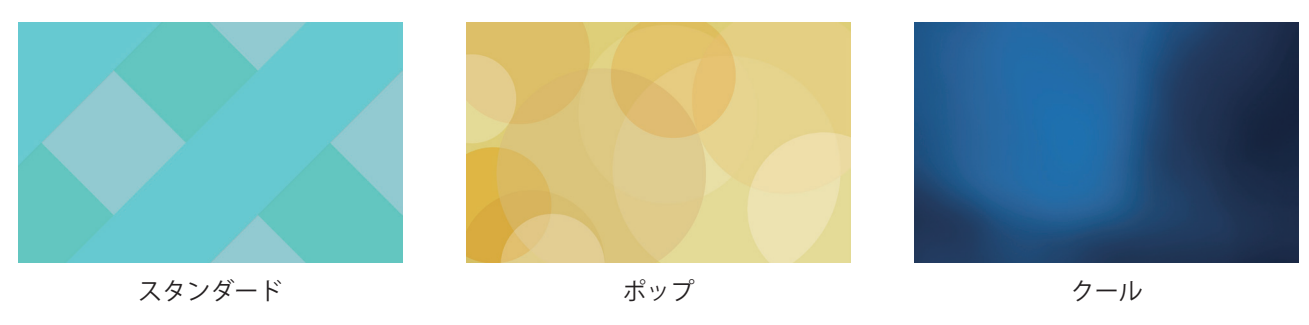

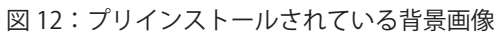

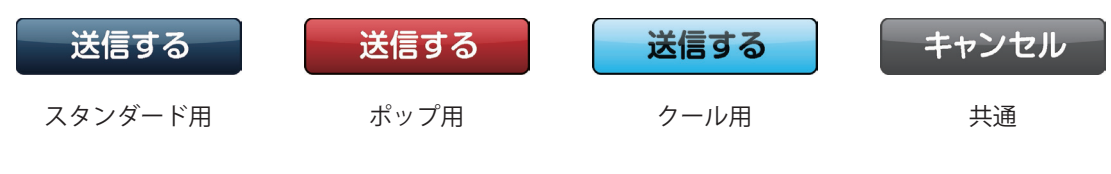

図 13: プリインストールされているボタン画像

### 送信完了画面の設定

送信完了画面は、SMS に正しくメッセージが送信されたときに表示されます。

「パターン編集画面」の「送信完了画面」タブをクリックすると、送信完了画面の内容 を設定できます。

送信完了画面の設定項目は以下の通りです(図15、表8)。

| epper for Biz                                                                                                    |                                                                                                    |                                                                                      |                              |       |
|----------------------------------------------------------------------------------------------------|----------------------------------------------------------------------------------------------------|--------------------------------------------------------------------------------------|------------------------------|-------|
| ∧Sアプリ                                                                                                    | Q プレビュー                                                                                                    |                                                                                      | ♠ 一覧へ戻る                      | メニュー・ |
| g定パターン名 GWキャンペーン告知                                                                                                    |                                                                                                    |                                                                                      |                              |       |
| 呼び込み 電話番号入力画面                                                                                                    | 送信完了画面 エラー画面                                                                                                    | アプリ設定                                                                                |                              |       |
|                                                                                                    |                                                                                                    |                                                                                      |                              |       |
| pepper                                                                                                    |                                                                                                    |                                                                                      |                              |       |
|                                                                                                    | <u>、<br/>、<br/>、<br/>、<br/>、<br/>、<br/>、<br/>、<br/>、<br/>、<br/>、<br/>、<br/>、<br/>、<br/>、<br/>、<br/>、<br/>、<br/>、<br/></u>                                                                                                    |                                                                                      |                              |       |
| 完了メッセージ                                                                                                    | 达信元了                                                                                                    |                                                                                      |                              |       |
| 説明1 メッ                                                                                                    | セージが届いているか確認し                                                                                                    | てください。                                                                               |                              |       |
| 説明2 5                                                                                                    | き続きお買い物をお楽しみく                                                                                                    | 、ださい。                                                                                |                              |       |
|                                                                                                    | ОК                                                                                                    |                                                                                      |                              |       |
|                                                                                                    |                                                                                                    |                                                                                      |                              |       |
|                                                                                                    |                                                                                                    |                                                                                      |                              |       |
| 送信完了時のセリフ                                                                                                    |                                                                                                    |                                                                                      |                              |       |
| 送信完了時のセリフを入力してください                                                                                                    |                                                                                                    |                                                                                      |                              |       |
| 送信が完了しました。スマホにメッセージ                                                                                                    | が届いているか確認してね?                                                                                                    |                                                                                      |                              |       |
|                                                                                                    |                                                                                                    |                                                                                      |                              |       |
|                                                                                                    |                                                                                                    |                                                                                      |                              |       |
|                                                                                                    |                                                                                                    | 4                                                                                    |                              |       |
| 表示テキスト                                                                                                    |                                                                                                    | b                                                                                    |                              |       |
| <b>表示テキスト</b><br>送信完了画面に表示するテキストを入力して                                                                                                    | てください                                                                                                    |                                                                                      |                              |       |
| <b>表示テキスト</b><br>送信完了画面に表示するテキストを入力して<br>完了メッセージ<br>洋信完了」                                                                                                    | てください<br>🥶 文字色の排                                                                                                    | <i>波</i><br>淀: #ff0000                                                               |                              |       |
| <b>表示テキスト</b><br>送信完了画面に表示するテキストを入力して<br>完了メッセージ<br>送信完了!                                                                                                    | てください                                                                                                    | 定: <del>}///</del>                                                                   |                              |       |
| <b>表示テキスト</b><br>送信完了画面に表示するテキストを入力して<br>完了メッセージ<br>送信完了!                                                                                                    | てください<br>でください びまたの指                                                                                                    | 定: ##f0000                                                                           |                              |       |
| <b>表示テキスト</b><br>送信完了画面に表示するテキストを入力して<br>完了メッセージ<br>送信完了!<br>説明1<br>メッセージが届いているか確認してくださ                                                                                                    | てください<br><b>③</b> 文字色の排<br><b>④</b> 文字色の排<br>・<br>い。                                                                                                    | 定: ###0000<br>定: #0000000                                                            |                              |       |
| <b>表示テキスト</b><br>送信完了画面に表示するテキストを入力して<br>完了メッセージ<br>送信完了!<br>説明1<br>メッセージが届いているか確認してくださ                                                                                                    | てください<br>④ 文字色の排<br>・<br>い。                                                                                                    | 定: ##f0000<br>定: #000000                                                             |                              |       |
| 表示テキスト         送信完了画面に表示するテキストを入力して         完了メッセージ         送信完了!         説明1         メッセージが届いているか確認してくださ         説明2                                                                                                    | てください<br>③ 文字色の指<br>③ 文字色の指<br>・<br>い。<br>④ 文字色の指<br>・<br>・<br>③ 文字色の指<br>・<br>・<br>・<br>・<br>・<br>・<br>・<br>・<br>・<br>・<br>・<br>・<br>・                                                                                                    | 定: ##f0000<br>定: #000000<br>定: #00000f                                               |                              |       |
| 表示テキスト         送信完了画面に表示するテキストを入力して         完了メッセージ         送信完了!         説明1         メッセージが届いているか確認してくださ         説明2         引き続きお買い物をお楽しみください。                                                                                                    | てください<br>ず 文字色の指<br>です 文字色の指<br>です 文字色の指<br>です 文字色の指<br>です 文字色の指<br>です 文字色の指<br>です 文字色の指                                                                                                    | 定: #ff0000<br>定: #000000                                                             |                              |       |
| 表示テキスト         送信完了画面に表示するテキストを入力して         完了メッセージ         送信完了!         説明1         メッセージが届いているか確認してくださ         説明2         引き続きお買い物をお楽しみください。                                                                                                    | てください<br>③ 文字色の指<br>③ 文字色の指<br>い。<br>④ 文字色の指<br>(い。)                                                                                                    | 选: ##0000<br>选: #000000                                                              |                              |       |
| 表示テキスト         送信完了画面に表示するテキストを入力して         完了メッセージ         送信完了!         説明1         メッセージが届いているか確認してくださ         説明2         引き続きお買い物をお楽しみください。         OKボタン画像                                                                                                    | てください<br>② 文字色の排<br>ごい。<br>③ 文字色の排<br>ご 文字色の排<br>ご 文字色の排                                                                                                    | i定: #ff0000<br>i定: #000000<br>i定: #00000f                                            |                              |       |
| 表示テキスト 送信完了画面に表示するテキストを入力して 完了メッセージ 送信完了! 説明1 メッセージが届いているか確認してくださ 説明2 引き続きお買い物をお楽しみください。 OKボタン画像 OKボタン画像を選択してください                                                                                                    | てください<br>ジェ字色の指<br>で、文字色の指<br>い。<br>で、文字色の指                                                                                                    | 定: ##00000<br>近: #000000                                                             |                              |       |
| <ul> <li>表示テキスト</li> <li>送信完了画面に表示するテキストを入力して<br/>完了メッセージ</li> <li>送信完了!</li> <li>説明1</li> <li>メッセージが届いているか確認してくださ</li> <li>説明2</li> <li>引き続きお買い物をお楽しみください。</li> <li>OKボタン画像を選択してください</li> <li>デフォルト画像</li> <li>オリジナル画像</li> </ul>                                                                                                    | てください<br>③ 文字色の指<br>い。 ③ 文字色の指                                                                                                    | i定: #ff0000<br>i定: #000000<br>i定: #00000ff                                           |                              |       |
| 表示テキスト         送信完了画面に表示するテキストを入力して         完了メッセージ         送信完了!         説明1         メッセージが届いているか確認してくださ         説明2         引き続きお買い物をお楽しみください。         OKボタン画像         ブフォルト画像         オリジナルのOKボタン画像を選択してくださ                                                                                                    | Cください ③ 文字色の指 びい。 ③ 文字色の指 びい。 ③ 文字色の指 びい。 ③ 文字色の指 びつい。 ③ 文字色の指 ○ 第 文字色の指 ○ 第 文字色の指                                                                                                    | 淀: #ff0000<br>淀: #00000ff<br>淀: #00000ff                                             | <b>後</b>                     |       |
| <ul> <li>表示テキスト</li> <li>送信完了画面に表示するテキストを入力して<br/>完了メッセージ</li> <li>送信完了!</li> <li>説明1</li> <li>メッセージが届いているか確認してくださ</li> <li>説明2</li> <li>引き続きお買い物をお楽しみください。</li> <li>OKボタン画像</li> <li>びボタン画像を選択してください</li> <li>デフォルト画像</li> <li>オリジナル画像</li> <li>オリジナル画像</li> <li>オリジナルのOKボタン画像を選択してくなって、<br/>ファイルを選択 選択されていません</li> </ul>                                                                                               | Cください ③ 文字色の用 ○ 文字色の用 ○ 文字色の用 ○ 文字色の用 ○ 文字色の用 ○ 文字色の用 ○ 文字色の用 ○ 文字色の用 ○ 第 文字色の用 ○ 第 文字 ● 第 文字 ● 第 文 ● 第 文 ● 第 文 ● 第 页 ● 第 页 ● 第 | i定: ##f0000<br>i定: #000000<br>i定: #00000f<br>i定: #0000ff<br>iているOKボタン画<br>れているOKボタン画 | <b>像</b><br>ん <sub>v</sub> 。 |       |
| <ul> <li>表示テキスト</li> <li>送信完了画面に表示するテキストを入力して<br/>完了メッセージ</li> <li>送信完了!</li> <li>説明1</li> <li>メッセージが届いているか確認してくださ</li> <li>説明2</li> <li>引き続きお買い物をお楽しみください。</li> <li>OKボタン画像</li> <li>OKボタン画像を選択してください</li> <li>デフォルト画像</li> <li>オリジナル画像</li> <li>オリジナル画像</li> <li>オリジナル画像</li> <li>オリジナル画像</li> <li>オリジナルのOKボタン画像を選択してくたされ</li> <li>・ 購 600x×縦150px (推測)</li> <li>・ 調像3篇 [MBまで(推測)</li> <li>・ 調像3篇 [MBまで(推測)</li> </ul> | てください       ③ 文字色の指         ③ 文字色の指       ④ 文字色の指         い。       ④ 文字色の指         ビさい       現在選択され         副現在通貨       現在画貨                                                                                                    | t定: (##0000)<br>定: (#000000)<br>定: (#000000)<br>定: (#00000ff)<br>には登録されていませ          | 像<br>ん。                      |       |

図 14:送信完了画面設定画面

表 8:送信完了画面設定項目

| 項目        | 説明                                                                                                    |  |  |  |
|-----------|----------------------------------------------------------------------------------------------------|--|--|--|
| 送信完了時のセリフ | 送信完了画面が表示されたときにPepperが発話するセリフ                                                                                         |  |  |  |
| 表示テキスト    | 送信完了画面に表示される文字列(最大文字数:完了メッセージ=13、説明<br>1=22、説明2=22)。文字色変更可能                                                           |  |  |  |
| OKボタン画像   | プリインストールされているOKボタン画像を使用するか否かを選択。"オリ<br>ジナル画像"を選択した場合、OKボタンの画像ファイルの選択必須(推奨サ<br>イズ:横600px 縦150px 1MB以内、形式:JPEG、PNG、GIF) |  |  |  |

アイコンと背景の画像は、電話番号入力画面の設定が使用されます。

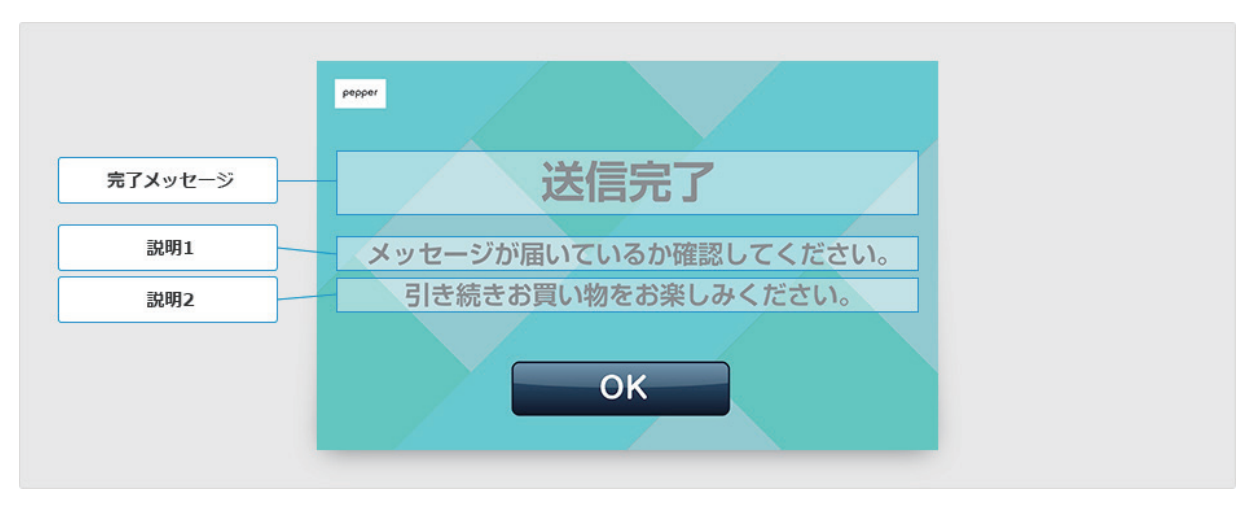

図 15:テキスト、ボタンの位置

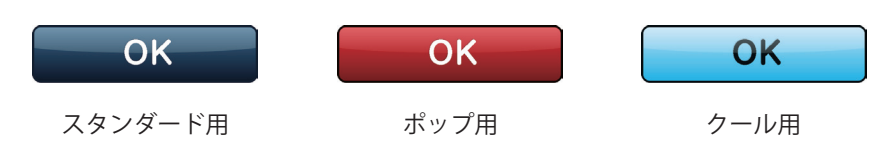

図 16: プリインストールされている OK ボタン画像

### エラー画面の設定

エラー画面は、SMS にメッセージが送信されなかったときに表示されます。

「パターン編集画面」の「エラー画面」タブをクリックすると、エラー画面の内容を設 定できます。

エラー画面の設定項目は以下の通りです(図18、表9)。

| epper for Biz                   |                        |                              |                                    |         |         |       |
|---------------------------------|------------------------|------------------------------|------------------------------------|---------|---------|-------|
| MSアプリ                           |                        | IQ.                          | プレビュー 🛃                            | 設定を保存   | ♠ 一覧へ戻る | メニュー▼ |
| 設定パターン名 GWキャンパ                  | ペーン告知                  |                              |                                    |         |         |       |
| 呼び込み 電話                         | 番号入力画面                 | 送信完了画面                       | エラー画面                              | アプリ設定   |         |       |
|                                 |                        | •                            |                                    | •<br>   |         |       |
| エラーメッセー         説明1         説明2 | ジ<br>ジ<br>フ<br>カしてください | <b>送信</b><br>送信エラ-<br>お近くの店員 | <b>エラー</b><br>-が発生しました<br>さんを呼んでくだ | さい      |         |       |
| おっと、メッセージた                      | 「送信できませんで              | 『した!近くの店員さ』                  | んを呼んでね!                            | 6       |         |       |
| 表示テキスト                          |                        |                              |                                    |         |         |       |
| エラー画面に表示する                      | テキストを入力して              | てください                        |                                    |         |         |       |
| エラーメッセージ                        |                        |                              | 🧭 文字色の指定:                          | #ff0000 |         |       |
| 达1日上フー                          |                        |                              |                                    |         |         |       |
| =光田 1                           |                        |                              | (7) 文字色の指定:                        | #000000 |         |       |
|                                 | ν                      |                              |                                    |         |         |       |
|                                 |                        |                              |                                    | 1.      |         |       |
| <b>説明</b> 2                     |                        |                              | 🍯 文字色の指定:                          | ₩0000ff |         |       |
| 説明2<br>近くの店員さんを呼ん               | ,でください                 |                              | 🍯 文字色の指定:                          | #0000ff |         |       |

図17:エラー画面設定画面

#### 表9:エラー画面設定項目

| 項目         | 説明                                 |
|------------|------------------------------------|
| エラー画面時のセリフ | エラー画面が表示されたときにPepperが発話するセリフ       |
| 表示テキスト     | エラー画面に表示される文字列(最大文字数:エラーメッセージ=13、説 |
|            | 明1=22、説明2=22)。文字色変更可能              |

アイコンと背景の画像は、電話番号入力画面の設定が使用されます。

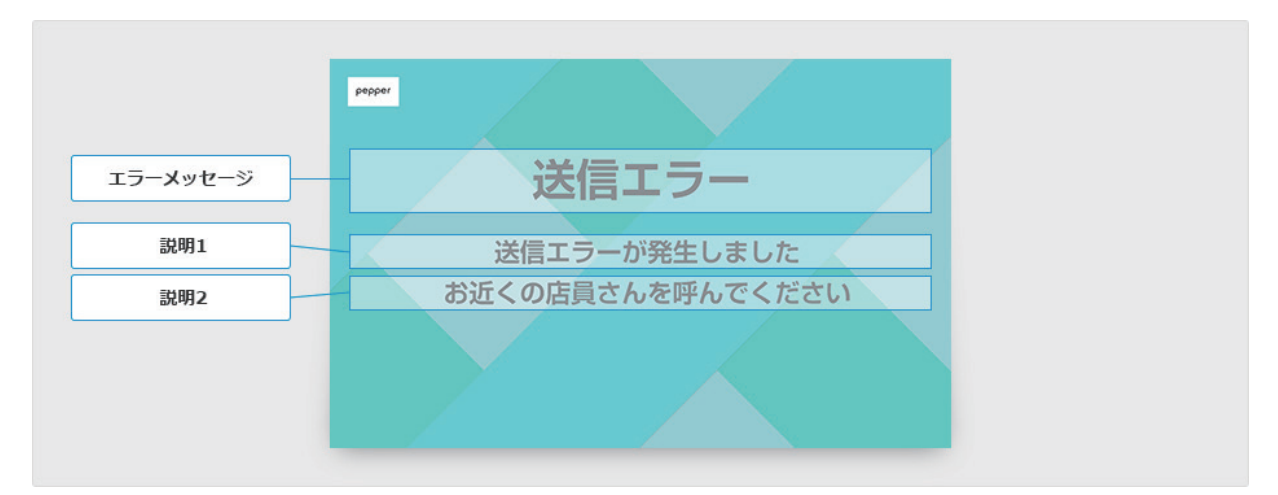

図 18:テキストの位置

## アプリ設定

**アプリ設定**は、アプリの繰り返し実行やメッセージ送信に関する情報を設定します。 「パターン編集画面」の「アプリ設定」タブをクリックすると設定できます。 アプリ設定の設定項目は以下の通りです(図 20、表 10)。

| Depper for Bi                    | z                                             |                          |        |         |         |    |
|----------------------------------|-----------------------------------------------|--------------------------|--------|---------|---------|----|
| SMSアプリ                           |                                               |                          |        | ★ 設定を保存 | 🔦 一覧へ戻る | ×= |
| 設定パターン名 GV                       | Vキャンペーン告知                                     |                          |        |         | _       |    |
| 呼び込み                             | 電話番号入力画面                                      | 送信完了画面                   | エラー画面  | アプリ設定   |         |    |
| アプリの動作                           | 乍                                             |                          |        |         |         |    |
| 送信後のアプリ<br>〇 繰り返し(フ<br>〇 1 回のみ(「 | Ⅰの動作を選択してくださ<br>₽プリが終了せず、繰り返<br>Ⅰ 回のみ実行してアプリが | ハ<br>し実行します。)<br>終了します。) |        |         |         |    |
| SMS情報                            |                                               |                          |        |         |         |    |
| 利用するSMSの<br>株式会社メディ              | の情報を入力してください<br>^ ア4uから提供されるMec               | lia SMS-CONSOLE@         | DID    |         |         |    |
| 株式会社メディ<br><br>SMSメッセージ          | ア4uから提供されるMec                                 | lia SMS-CONSOLE@         | Dパスワード |         |         |    |
| GWキャンペー<br>https://gw.a          | ーン情報はこちら。<br>mpaign.sbr.jp                    |                          |        | li li   |         |    |
|                                  |                                               |                          |        |         |         |    |

図 19:アプリ設定画面

#### 表10:アプリ設定項目

| 項目     | 説明                                                                                                    |
|--------|----------------------------------------------------------------------------------------------------|
| アプリの動作 | アプリを繰り返し実行するか否かを設定。"繰り返し"を選択した場合、メッセ<br>ージ送信後にアプリは終了せずに繰り返し実行。"1回のみ"を選択した場合、メ<br>ッセージ送信後アプリ終了                                                                                                    |
| SMS情報  | <ul> <li>メッセージ送信に関する情報の設定</li> <li>・株式会社メディア4uから提供されるMedia SMS-CONSOLEのID<br/>(最大文字数:50)</li> <li>・株式会社メディア4uから提供されるMedia SMS-CONSOLEのパスワード<br/>(最大文字数:20)</li> <li>・SMSメッセージに設定する本文(最大文字数:70)</li> </ul> |

本アプリの使い方

接続設定

管理画面で設定を行った後、Pepper 側で本アプリを初めて起動、または SBR アカウント変更後に起動した場合は、Pepper のディスプレイにアクティベーションキー入力画面が表示されます。

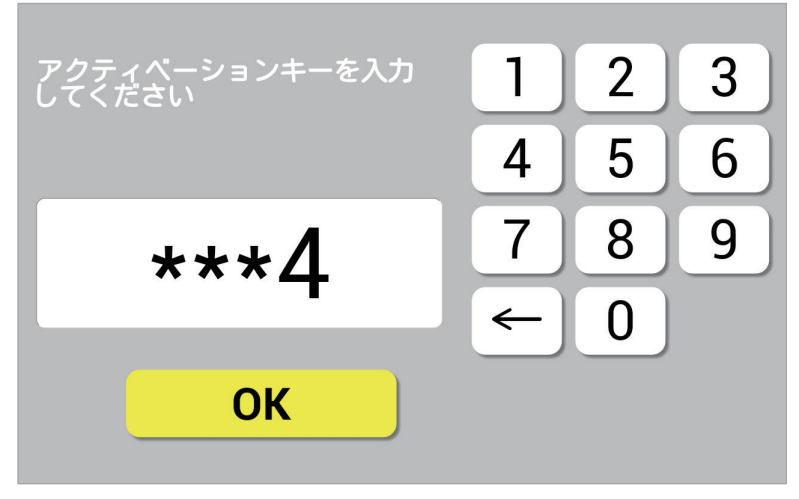

図20:アクティベーションキー入力画面

アクティベーションキー発行(8ページ)で表示された4桁の数字を入力してください。 60秒間アクティベーションキーを入力しないとアプリは終了します。

### パターンの選択

アクティベーションキー入力後は、実行する「パターン選択」画面が Pepper のディス プレイに表示されます。

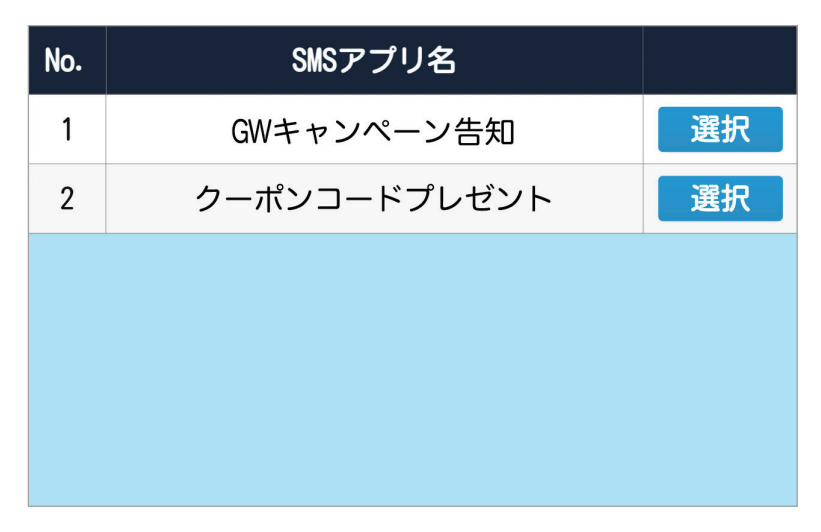

図 21:パターン選択画面

ただし、「設定パターン一覧」画面(9ページ)の Pepper 連携のチェック状況によって、 以下のように動作が異なります。

表11:パターン選択画面表示条件

| チェック状況     | 動作                        |
|------------|---------------------------|
| チェックが1つもない | アプリ終了                     |
| チェックが1つのみ  | 「パターン選択」画面は表示されず、すぐにアプリ実行 |
| チェックが複数    | 「パターン選択」画面表示              |

「パターン選択」画面で実行したいパターンの「選択」ボタンをタッチするとデータが ダウンロードされ、アプリが開始されます。

「パターン選択」画面が表示されて 60 秒間パターンが選択されないと、アプリは終了 します。 アプリ稼働中にパターンを変更したい場合、Pepperのディスプレイの左上角を長押し すると、「パターン選択」画面が表示されます。

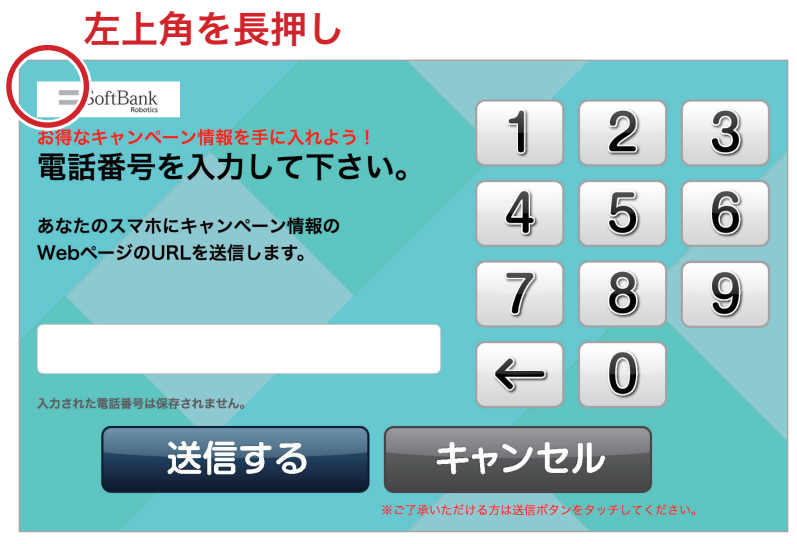

図 22:パターン選択画面の呼び出し

### メッセージの送信

電話番号入力画面で電話番号を入力し、送信ボタンを押すと、アプリ設定(19ページ)の SMS メッセージに設定する本文が SMS に送信されます。

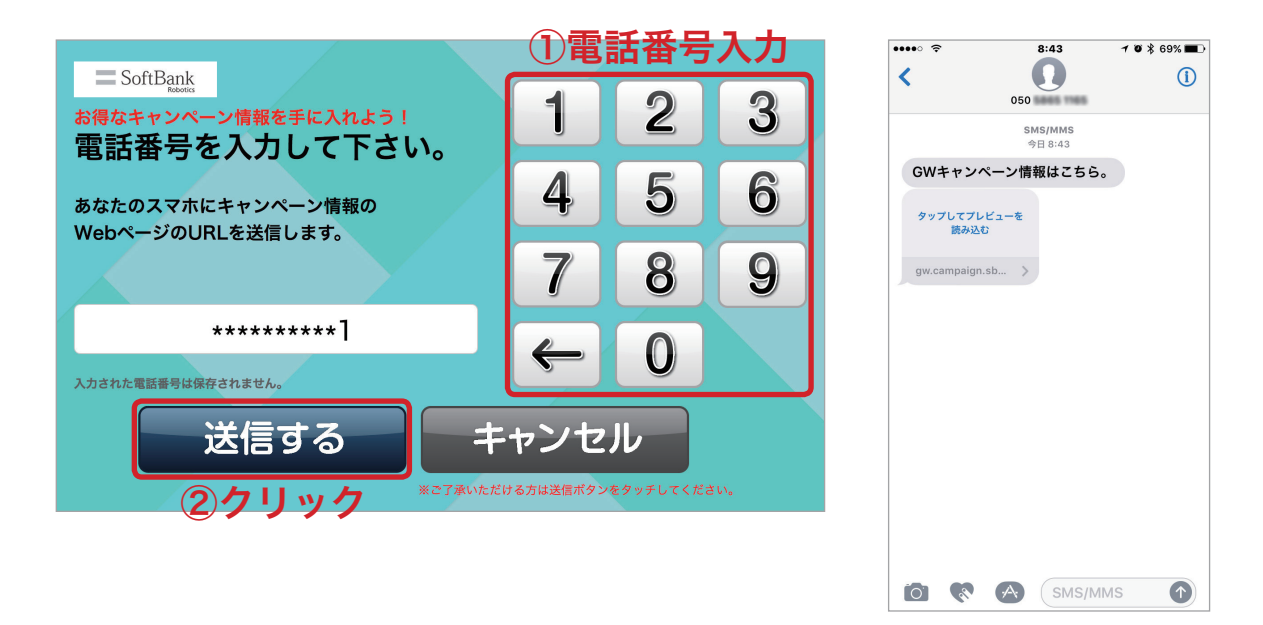

図 23:メッセージの送信(左:Pepper のディスプレイ 右:送信結果の例)

## アプリの終了

アプリが終了する条件は以下の通りです。

- アプリ設定のアプリの動作(19ページ)で"1回のみ"が選択されている場合、 アプリ実行後に終了
- アクティベーションキー入力画面、パターン選択画面、電話番号入力画面で
   60 秒間
   操作しないと終了
- アプリ起動中、後方のバンパーを押すと終了

トラブルシューティング

送信失敗

メッセージの送信に失敗すると、Pepperのディスプレイに送信エラー画面が表示され ます。アプリ設定のアプリの動作が "繰り返し"に設定されている場合、アプリは終了し ません(19ページ「アプリ設定」参照)。

最初に Pepper の管理メニューから基本設定アプリを起動して、ネットワーク設定が正しいか確認してください。次に管理画面のアプリ設定(株式会社メディア 4u から提供された ID とパスワード)が正しいか確認してください。

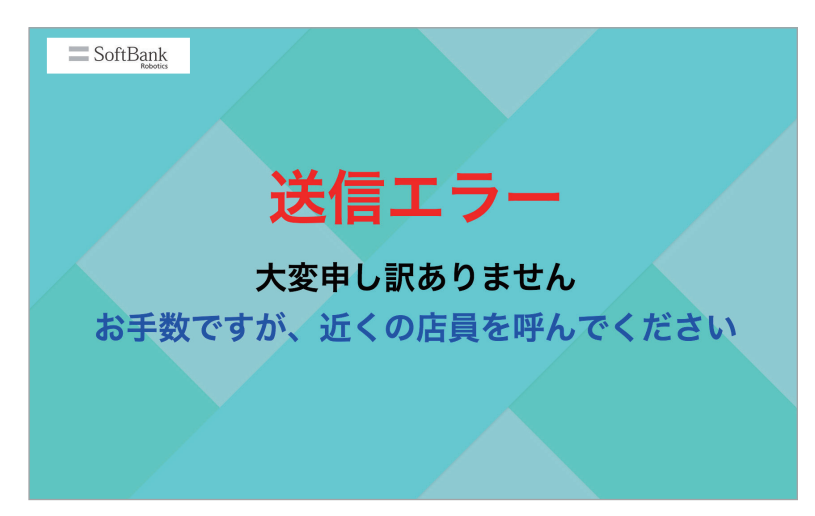

図 24:送信エラー画面

## ネットワークおよび Pepper 本体の障害

ネットワークや Pepper 本体に障害が発生した場合、Pepper が「ネットワークまたは 機体でエラーが発生しました。近くの店員さんを呼んでください。」と発話してアプリが 終了します。

管理画面のアプリ設定、Pepperの管理メニューから基本設定アプリを起動してネット ワーク設定が正しいか確認してください(18ページ「アプリ設定」参照)。設定に間違い がなければ、Pepperを再起動してください。

### Pepper 連携チェックがない

管理画面で Pepper と連携するパターンが1つもチェックされていない場合、「少し調 子が悪いみたいです。アプリケーションを終了します」と発話し、アプリが終了します。 管理画面の「設定パターン一覧」画面から「Pepper 連携」を最低1つチェックしてく ださい(9ページ「パターンの作成」参照)。

### アカウントロック

管理画面のアプリ設定のサービス情報に設定した ID とパスワードが正しくない状態で 5回以上メッセージを送信した場合、Pepperから株式会社メディア 4u へのアクセスがロッ クされます。

後方バンパーを押してアプリ終了後、株式会社メディア 4u へ電話連絡し、ロック解除 してください。その後、正しい ID とパスワードを設定してアプリを起動してください。

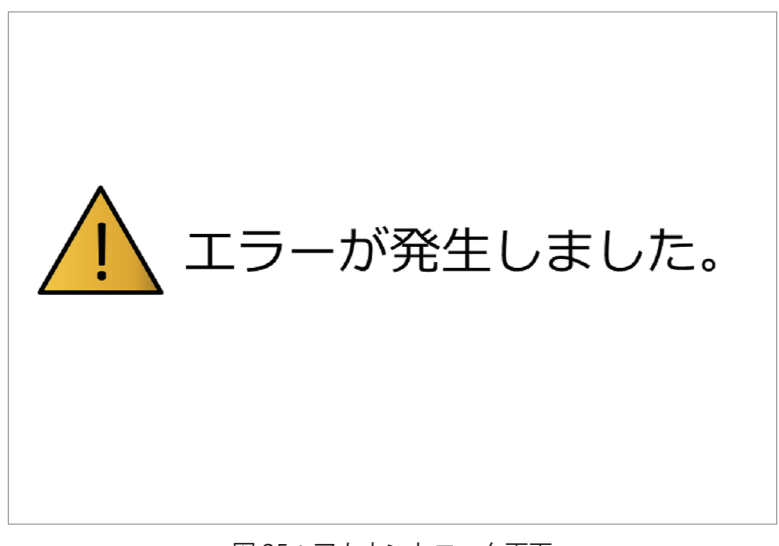

#### 図 25:アカウントロック画面

## アプリフリーズ

本アプリが途中で止まったり、ディスプレイに何も映らなくなってしまった場合、以下 の方法を試みてください。

- 一度スリープ\*させて復帰させる
- 電源を落として再起動する

\*Pepperの額のカメラを手で覆うい、肩の LED が紫になったら手を離すとスリープ状態になります。復帰させるには頭を触ります。